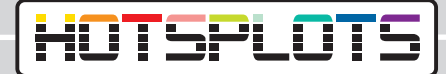

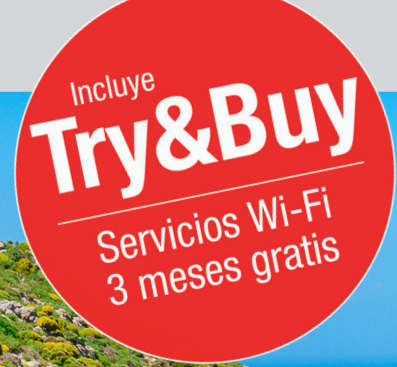

## Instalación de un punto de acceso WiFi Bosch Coach MediaRouter

hotsplots GmbH www.hotsplots.de

## HOTSPLOTS

## $\triangle$

Antes de comenzar con la configuarción, compruebe los siguientes aspectos:

- Todos los cables, como por ejemplo la toma de corriente o la antena LTE, deben estar conectados.
- La tarjeta SIM tiene que estar insertada en una de las dos ranuras previstas.
- Tenga a mano el número de serie («SN») y la contraseña («WLAN network key»). Encontrará estos datos tanto en el reverso del Bosch Coach MediaRouter como en el folleto informativo.
- Conéctese a la red WiFi, cuyo nombre («SSID») consta normalmente de los últimos 5 dígitos del número de serie. Por ejemplo: «Bosch Router 12345»

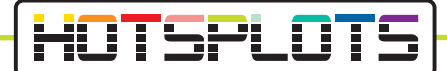

1. Después de conectarse con éxito con el Bosch Coach MediaRouter, abra el navegador e introduzca en la barra de direcciones la URL «192.168.1.1» o bien «http://bosch.router».

| Login You need administrator privileges to enter user interface of router. To do this, please enter the system password. Password Login Cancel |       |                                                                                                    | <b>BOSCH</b><br>Invented for life |
|----------------------------------------------------------------------------------------------------|-------|----------------------------------------------------------------------------------------------------|-----------------------------------|
| Password Login Cancel                                                                                                    | Login | You need administrator privileges to enter user interface of router. To do this, please enter the system | n password.                       |
| Login Cancel                                                                                                    |       | Password                                                                                                 |                                   |
|                                                                                                    | Login | Cancel                                                                                                   |                                   |

2. Introduzca sus datos de acceso.

La contraseña por defecto es «admin». Puede cambiarla tras el primer inicio de sesión.

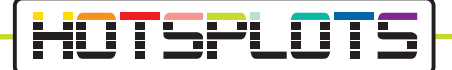

3. En «Overview» se accede a los ajustes de la tarjeta SIM. Introduzca el PIN en el campo correspondiente y seleccione su proveedor.

|                                                                                                    | (invented for life)                                                                                           |
|----------------------------------------------------------------------------------------------------|----------------------------------------------------------------------------------------------------|
| A ➡ ■ Overview A Position ■ Media Server                                                                                                    | Jervices Thelp                                                                                                |
| SIM setup                                                                                                    | WLAN                                                                                                    |
| No PIN available - Not connected PRN (primary) PIN 9 of 3 altempts remained.                                                                                                    | Connection Research 192.168.1.1 Network mane(550) Besick Roder 012345 Network mode Mared bigin Encryption WR2 |
| Save changes                                                                                                    | Connected devices (1)                                                                                         |
|                                                                                                    | M30-70 192.168.1.61                                                                                           |
| Active SIM Automatic -                                                                                                    |                                                                                                    |
| Internet                                                                                                    |                                                                                                    |
| Connection between P to restore available<br>state profile Postmere<br>Postmere P to restore available<br>Deschwards<br>state profile P to restore available<br>Deschwards<br>state profile P to restore available<br>Deschwards<br>state profile P to restore available<br>Deschwards<br>state profile P to restore available<br>Deschwards<br>state profile P to restore available<br>Deschwards<br>state profile P to restore available<br>Deschwards<br>state profile P to restore available<br>Deschwards<br>state profile P to restore available<br>Deschwards<br>state profile P to restore available<br>Deschwards<br>State profile P to restore available<br>Deschwards<br>state profile P to restore available<br>Deschwards<br>State profile P to restore available<br>Deschwards<br>State profile P to restore available<br>State profile P to restore<br>State profile P to restore<br>State P to restore<br>State profile P to restore<br>State profile P to restore<br>State P to restore<br>State P to restore<br>State P to restore<br>State P to restore<br>State P to restore<br>State P to restore<br>State P to restore<br>State P to restore<br>State P to restore<br>State P to restore<br>State P to restore<br>State P to restore |                                                                                                    |
| Public hotspot settings                                                                                                    |                                                                                                    |
| PIN available                                                                                                    |                                                                                                    |

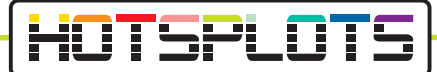

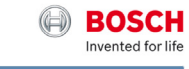

| SIM setup                                                                                                    | WLAN                                                                                                    |                                                                              |
|----------------------------------------------------------------------------------------------------|----------------------------------------------------------------------------------------------------|------------------------------------------------------------------------------|
| No selected profile<br>Vot connected<br>A profile was automatically identified for your SIM card.<br>Rese select a profile from the list below! | <br>Connection<br>Router IP<br>Network name(SSID)<br>Network mode<br>Encryption<br>Connected devices (1<br>M30-70 | 192168 1.1<br>Bosch Rovder 012345<br>Mixed bigh<br>WPA2<br>I)<br>192168 1.61 |
| Bild Mobil - BILD Mobilportal<br>APN: access.vodatone.de<br>Bild Mobil - Contract<br>APN: web.vodatone.de                                       |                                                                                                    |                                                                              |
| Bild Mobil - BILDmobil Speedstick (Surfpakete)<br>APN: event.vodalone.de<br>Vodafone<br>APN: web.vodalone.de                                    |                                                                                                    |                                                                              |
| Vodafone - WebSessions<br>APN: event.vodafone.de                                                                                                |                                                                                                    |                                                                              |
| 1&1 - Mobile Broadband<br>APN: web.vodafone.de                                                                                                  |                                                                                                    |                                                                              |
| 1&1 - Mobile Web<br>APN: mail.partner.de                                                                                                    |                                                                                                    |                                                                              |
| Vodafone DE - Vodafone DE<br>APN: web.vodafone.de                                                                                               |                                                                                                    |                                                                              |

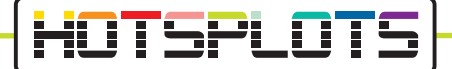

 Compruebe ahora la versión del software en «Settings» > «Device Information». Los servicios de HOTSPLOTS solo están disponibles para las versiones 1.1.466 o superiores.

A partir de la versión 1.1.1162 se le brinda la posibilidad de beneficiarse de «Try&Buy», una opción que le ofrece un periodo de prueba gratuito de 3 meses. Vea el apartado 9 para más información.

|                                          |                                                      |                                                 | Invented for                                                             |
|------------------------------------------|------------------------------------------------------|-------------------------------------------------|--------------------------------------------------------------------------|
| 1 Cverview                               | A Position 🔓 Media Server                            | 🖌 Settings 🗸 🗅 S                                | iervices 🧊 Help                                                          |
| SIM Selection                            |                                                      | Internet                                        |                                                                          |
| Active SIM                               | Automatic +                                          | WLAN<br>SIM Preferences<br>Landing Page         | Bouter IP 19216811                                                       |
| Internet                                 |                                                      | Services<br>System settings<br>Domain filtering | ime(SSID) Bosch Router 012345<br>rork mode Mixed b/g/n<br>ncryption WPA2 |
| Connection<br>Internet IP<br>SIM profile | 123.123.123.123<br>T.Mohile/Telekom) - T.Mohile I TE | Update<br>Device information                    | devices (1)<br>M30-70 192.168.1.61                                       |
| Roaming                                  | Deactivated                                          | Logout                                          |                                                                          |
| SIM Slot 1<br>SIM Slot 2                 | SIM card active<br>No SIM card inserted              |                                                 |                                                                          |
| Public hotspot settings                  |                                                      |                                                 |                                                                          |
| Provider                                 | hotsplots<br>BCMP0C0123456789                        |                                                 |                                                                          |

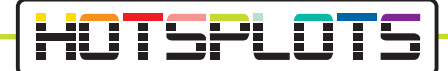

5. En el siguiente apartado se explica cómo actualizar la versión del software.

Si no necesita una actualización,omita estos pasos y siga directamente con el apartado 8.

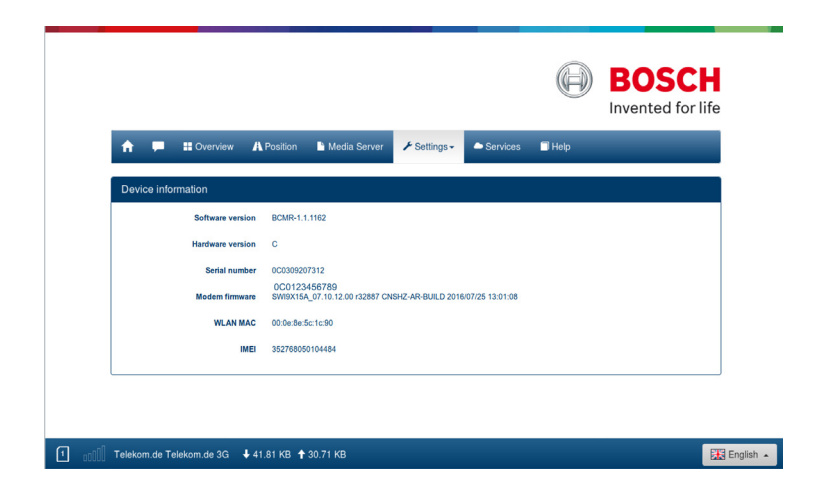

12. Siga las instrucciones de la página para iniciar el periodo de prueba gratuito inmediatamente.

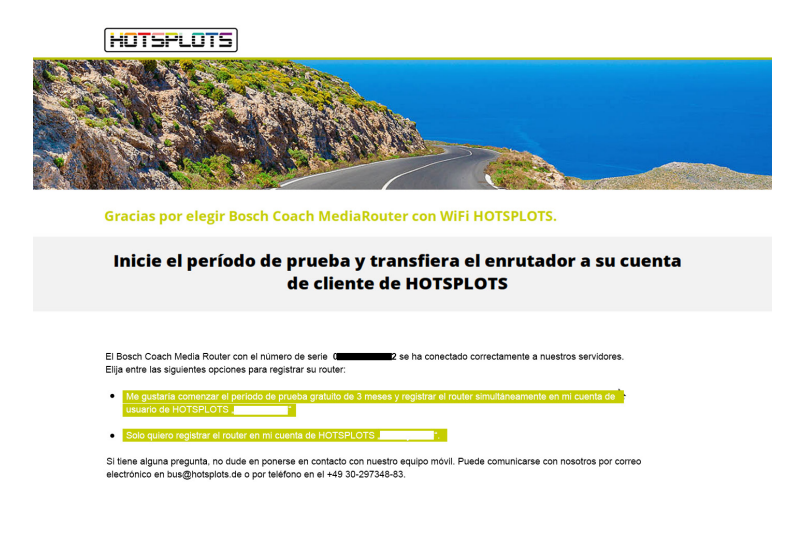

03/2020 versión 3.2

HOTSPLOTS

hotsplots GmbH Rotherstr. 22 10245 Berlín Alemania Ventas y atención al cliente Tel: +49 (30) 29 77 348-83 Fax: +49 (30) 29 77 348-99 coach@hotsplots.de www.hotsplots.de